## N97T-IM-A

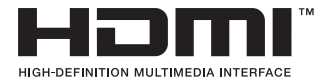

P 

E23461 First Edition May 2024

Copyright © 2024 ASUSTeK COMPUTER INC. All Rights Reserved.

No part of this manual, including the products and software described in it, may be reproduced, transmitted, transcribed, stored in a retrieval system, or translated into any language in any form or by any means, except documentation kept by the purchaser for backup purposes, without the express written permission of ASUSTeK COMPUTER INC. ("ASUS").

Product warranty or service will not be extended if: (1) the product is repaired, modified or altered, unless such repair, modification of alteration is authorized in writing by ASUS; or (2) the serial number of the product is defaced or missing.

ASUS PROVIDES THIS MANUAL "AS IS" WITHOUT WARRANTY OF ANY KIND, EITHER EXPRESS OR IMPLIED, INCLUDING BUT NOT LIMITED TO THE IMPLIED WARRANTIES OR CONDITIONS OF MERCHANTABILITY OR FITNESS FOR A PARTICULAR PURPOSE. IN NO EVENT SHALL ASUS, ITS DIRECTORS, OFFICERS, EMPLOYEES OR AGENTS BE LIABLE FOR ANY INDIRECT, SPECIAL, INCIDENTAL, OR CONSEQUENTIAL DAMAGES (INCLUDING DAMAGES FOR LOSS OF PROFITS, LOSS OF BUSINESS, LOSS OF USE OR DATA, INTERRUPTION OF BUSINESS AND THE LIKE), EVEN IF ASUS HAS BEEN ADVISED OF THE POSSIBILITY OF SUCH DAMAGES ARISING FROM ANY DEFECT OR ERROR IN THIS MANUAL OR PRODUCT.

SPECIFICATIONS AND INFORMATION CONTAINED IN THIS MANUAL ARE FURNISHED FOR INFORMATIONAL USE ONLY, AND ARE SUBJECT TO CHANGE AT ANY TIME WITHOUT NOTICE, AND SHOULD NOT BE CONSTRUED AS A COMMITMENT BY ASUS. ASUS ASSUMES NO RESPONSIBILITY OR LIABILITY FOR ANY ERRORS OR INACCURACIES THAT MAY APPEAR IN THIS MANUAL, INCLUDING THE PRODUCTS AND SOFTWARE DESCRIBED IN IT.

Products and corporate names appearing in this manual may or may not be registered trademarks or copyrights of their respective companies, and are used only for identification or explanation and to the owners' benefit, without intent to infringe.

## Contents

| Chapt | er 1      | Product overview                 |
|-------|-----------|----------------------------------|
| 1.1   | Package   | e contents 1-1                   |
| 1.2   | Features  | s                                |
| 1.3   | Specifica | ations1-2                        |
| Chapt | er 2      | Motherboard information          |
| 2.1   | Before y  | ou proceed 2-1                   |
| 2.2   | Motherb   | oard layout2-2                   |
| 2.3   | Central I | Processing Unit (CPU)2-4         |
| 2.4   | System    | memory                           |
| 2.5   | Jumpers   | 5                                |
| 2.6   | Connect   | ors                              |
|       | 2.6.1     | Rear panel connectors2-10        |
|       | 2.6.2     | Internal connectors              |
| Chapt | er 3      | BIOS setup                       |
| 3.1   | BIOS set  | tup program                      |
|       | 3.1.1     | BIOS menu screen                 |
| 3.2   | Main me   | nu                               |
|       | 3.2.1     | System Date [Day MM/DD/YYYY] 3-2 |
|       | 3.2.2     | System Time [HH:MM:SS]           |
| 3.3   | Advance   | ed menu 3-3                      |
|       | 3.3.1     | PCH-FW Configuration             |
|       | 3.3.2     | Trusted Computing 3-3            |
|       | 3.3.3     | CPU Configuration 3-3            |
|       | 3.3.4     | Graphics Configuration           |
|       | 3.3.5     | PCI Express Configuration 3-5    |
|       | 3.3.6     | Super IO Configuration           |
|       | 3.3.7     | Serial Console Redirection 3-6   |
|       | 3.3.8     | SATA Configuration               |
|       | 3.3.9     | Network Stack Configuration 3-8  |
|       | 3.3.10    | USB Configuration                |
|       | 3.3.11    | NVMe Configuration               |
|       | 3.3.12    | Onboard Device Configuration     |
|       | 3.3.13    | Miscellaneous 3-9                |
|       | 3.3.14    | APM Configuration                |

|        | 3.3.15   | EZ-Flash                  |      |
|--------|----------|---------------------------|------|
|        | 3.3.16   | IO Expander Configuration |      |
|        | 3.3.17   | Watchdog Timer            |      |
| 3.4    | Hardwa   | re Monitor menu           |      |
| 3.5    | Security | / menu                    |      |
| 3.6    | Boot me  | enu                       |      |
| 3.7    | Exit me  | nu                        |      |
|        | Save Ch  | nanges & Exit             |      |
|        | Discard  | Changes & Exit            |      |
|        | Save Ch  | anges & Reset             |      |
|        | Discard  | Changes & Reset           |      |
|        | Save Ch  | anges                     |      |
|        | Discard  | Changes                   |      |
|        | Restore  | Defaults                  |      |
|        | Save as  | User Defaults             |      |
|        | Restore  | User Defaults             | 3-14 |
| Apper  | ndix     |                           |      |
| Notice | s        |                           | A-1  |
| Servic | e and Su | pport                     | A-4  |

# **Chapter 1**

## **Product overview**

## 1.1 Package contents

Check your industrial motherboard package for the following items.

- 1 x ASUS N97T-IM-A Motherboard
- 2 x SATA 6.0 Gb/s cables
- 1 x SATA power cable
- 2 x Screw packages for M.2 SSD
- 2 x ASUS I/O Shield

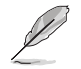

**NOTE:** If any of the above items is damaged or missing, contact your distributor or sales representative immediately.

## 1.2 Features

- Built-in Intel® N97 SoC onboard Processor (Alder Lake-N platform)
- 1 x DDR5 SO-DIMM slot, 4800 MT/s, In-Band ECC (IBECC), up to 16GB
- 2 x SATA 6Gb/s ports, 2 x USB 3.2 Gen 1 ports, 2 x USB 2.0 ports, 6 x Serial ports
- 1 x PCle 3.0/2.0 x1 slot, 1 x M.2 socket with E key, type 2230 for WiFi/ Bluetooth devices, supporting PCle x1 & USB 2.0 & CNVI; 1 x M.2 socket with M key, type 2242/2260/2280 (PCIE x2/SATA mode), supporting NVMe
- 1 x HDMI<sup>™</sup> (colay with DP), 1 x DisplayPort++, 1 x DisplayPort++ (colay with HDMI<sup>™</sup>, optional upon request), 1 x LVDS, 1 x Embedded DisplayPort (colay with LVDS, optional upon request)
- Triple Displays: HDMI<sup>™</sup> + DP + LVDS, HDMI<sup>™</sup> + DP + eDP, DP + DP + LVDS, DP + DP + eDP

## 1.3 Specifications

| CPU             | Built-in Intel® N97 SoC onboard Processor                                                                                                    |
|-----------------|----------------------------------------------------------------------------------------------------|
| Memory          | 1 x DDR5 SO-DIMM slot, 4800 MT/s, In-Band ECC (IBECC), up to 16GB                                                                                                    |
| Graphics        | <ul> <li>Integrated graphics processor - Intel<sup>®</sup> Gen 12 UHD Graphics support</li> <li>Supports HDMI<sup>™</sup> 2.0 output with a maximum resolution of 4K x 2K @ 60Hz (colay with DP)</li> <li>Supports DisplayPort ++1.4 output with a maximum resolution of 4096 x 2160 @ 60Hz</li> <li>Supports DisplayPort ++1.4 output with a maximum resolution of 4096 x 2160 @ 60Hz (colay with HDMI<sup>™</sup>, optional upon request)</li> <li>Supports LVDS output with a maximum resolution of 1920 x 1200 @ 60Hz</li> <li>Supports Embedded DisplayPort output with a maximum resolution of 4096 x 2160 @ 60Hz</li> <li>Supports Embedded DisplayPort output with a maximum resolution of 4096 x 2160 @ 60Hz</li> <li>Supports Embedded DisplayPort output with a maximum resolution of 4096 x 2160 @ 60Hz</li> <li>Supports Embedded DisplayPort output with a maximum resolution of 4096 x 2160 @ 60Hz</li> <li>Supports UDS, optional upon request)</li> </ul> |
| Expansion slots | <ol> <li>x PCI Express 3.0/2.0 x1 slot</li> <li>x M.2 socket with E key, type 2230 for WiFi/Bluetooth devices,<br/>supporting PCIe x1 &amp; USB 2.0 &amp; CNVI</li> <li>x M.2 socket with M key, type 2242/2260/2280 (PCIE x2/SATA<br/>mode), supporting NVMe</li> </ol>                                                                                                    |
|                 | 2 x SATA Gen 3.0 up to 6.0 Gb/s ports                                                                                                    |
| Storage         | <ul> <li>If an M.2 SSD in SATA mode is installed in the M.2 M key slot, SATA port 2 will<br/>be disabled.</li> </ul>                                                                                                    |
| Ethernet        | 2 x Realtek <sup>®</sup> 8111H, supports WOL/PXE                                                                                                    |
| Audio           | Realtek® ALC897 High Definition Audio                                                                                                    |
|                 | 1 x HDMI™ port                                                                                                    |
|                 | 1 x DisplayPort                                                                                                    |
| Rear panel I/O  | 2 x USB 3.2 Gen 1 ports                                                                                                    |
| ports           | 2 x USB 2.0 ports                                                                                                    |
|                 | 2 x LAN (RJ45) ports                                                                                                    |
|                 | 1 x Audio jack                                                                                                    |
|                 | 1 x DC-IN jack                                                                                                    |
| Internal        | 6 x COM Port neaders (4 x RS232, 1 x RS232 with Ring/5V/12V select via jumper, 1 x RS232/422/485 with Ring/5V/12V select via jumper) 1 x Chaosis For header (PWMMede)                                                                                                    |
| Connectors      | 1 x Chassis Fan header (PWM Mode)                                                                                                    |
|                 |                                                                                                    |
|                 | Li x Front Patiel Audio fleader (F_AUDIO)                                                                                                    |

(continued on the next page)

|                              | 1 x System Panel header (10-1 pin F_Panel)                                                                                                    |
|------------------------------|----------------------------------------------------------------------------------------------------|
|                              | 1 x Clear CMOS jumper                                                                                                    |
|                              | 2 x USB 2.0 headers support 3 additional USB 2.0 ports                                                                                                    |
|                              | 1 x 8-bit General Purpose Input/output (GPIO) header                                                                                                    |
|                              | 1 x COM Debug header (6-pin)                                                                                                    |
|                              | 1 x 4-pin ATX 12V power connector                                                                                                    |
|                              | 2 x SATA Power connectors                                                                                                    |
|                              | 1 x PS/2 Keyboard and Mouse header (2 x 4-pin)                                                                                                    |
|                              | 1 x Speaker header                                                                                                    |
| Internal                     | 1 x SPI TPM header                                                                                                    |
| Connectors                   | 1 x AT/ATX Mode Selection jumper                                                                                                    |
|                              | 1 x LVDS Signal header (40-pin, supporting dual-channel stand type)                                                                                               |
|                              | 1 x LCD Panel Monitor Switch header (2-pin)                                                                                                    |
|                              | 1 x LVDS Panel VCC Power Selection jumper (6-pin)                                                                                                    |
|                              | 1 x LVDS Panel Backlight Enable Signal Selection jumper (3-pin)                                                                                                   |
|                              | 1 x LVDS Backlight Panel header (5-pin)                                                                                                    |
|                              | 2 x Internal Stereo Speaker headers (2-pin, supporting 3 watts per channel)                                                                                       |
|                              | 1 x I2C header                                                                                                    |
| Power<br>requirement         | 9V-36V DC-in (1x external DC jack; 1 x internal 4-pin power<br>connector), with enhanced power management for reduced S5<br>state consumption via 12VSB circuitry |
| Watchdog Timer               | Yes                                                                                                    |
| Operation<br>Temperature     | 0~60°C                                                                                                    |
| Non-Operation<br>Temperature | -40~85°C                                                                                                    |
| Relative<br>Humidity         | Operational Humidity: 10% to 95% at 40°C                                                                                                    |
| 05 cupport                   | Windows <sup>®</sup> 10 (64bit) / Windows <sup>®</sup> 10 IoT Enterprise                                                                                          |
| 05 support                   | Ubuntu, RedHat Enterprise, OpenSUSE                                                                                                    |
| Software Support             | ASUS IoT Suite: HW Monitor, Power Scheduling, Fan Control,<br>Watch Dog Timer, GPIO                                                                               |
|                              | User Interface: API, GUI                                                                                                    |
| Certification                | EMC: CE, FCC, VCCI, BSMI, RCM                                                                                                    |
|                              | Safety: CE-LVD                                                                                                    |
| Form Factor                  | Thin Mini-ITX Form Factor, 6.7"x 6.7" (17.0cm x 17.0cm)                                                                                                    |
|                              |                                                                                                    |

Ľ

NOTE: Specifications are subject to change without notice.

| N97 | T-II | M-A |
|-----|------|-----|
|-----|------|-----|

| <br> | <br> | <br> |
|------|------|------|
|      |      |      |
| <br> |      |      |
|      |      |      |
|      |      |      |

## Chapter 2 Motherboard information

## 2.1 Before you proceed

Take note of the following precautions before you install motherboard components or change any motherboard settings.

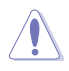

#### CAUTION!

- Unplug the power cord from the wall socket before touching any component.
- Before handling components, use a grounded wrist strap or touch a safely grounded object or a metal object, such as the power supply case, to avoid damaging them due to static electricity.
- Hold components by the edges to avoid touching the ICs on them.
- Whenever you uninstall any component, place it on a grounded antistatic pad or in the bag that came with the component.
- Before you install or remove any component, always remove the AC power by unplugging the power cord from the power outlet. Failure to do so may cause severe damage to the motherboard, peripherals, or components.

## 2.2 Motherboard layout

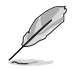

**NOTE:** Place four screws into the holes indicated by circles to secure the motherboard to the chassis.

**CAUTION!** Do not overtighten the screws! Doing so can damage the motherboard.

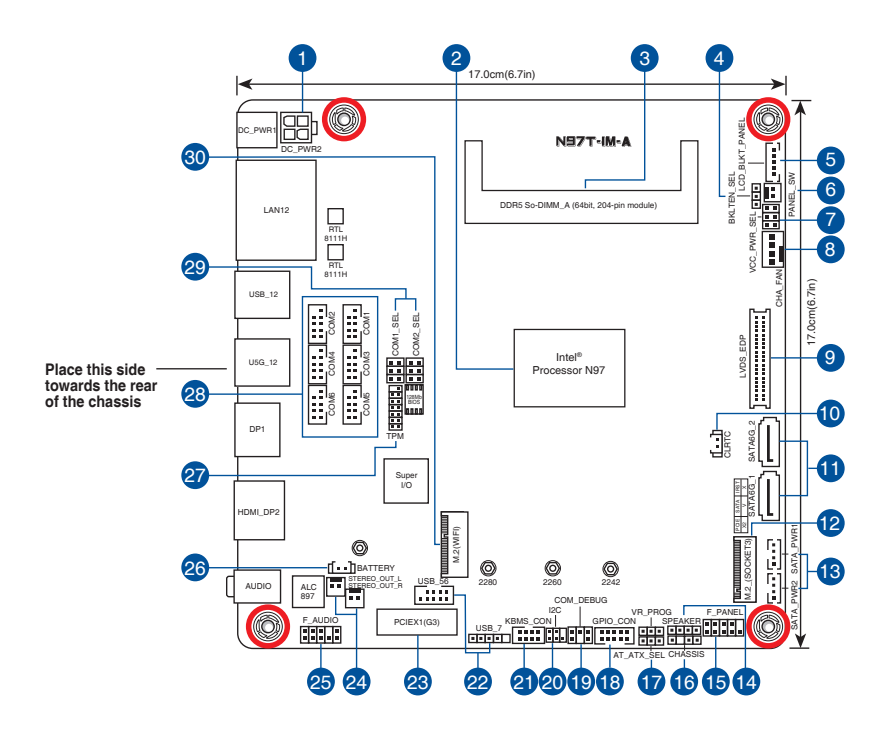

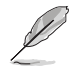

**NOTE:** The audio codec may vary between motherboards, please consult your sales window for the motherboards' exact codec type.

| Con | nectors/Jumpers/Slots                                              | Page |
|-----|--------------------------------------------------------------------|------|
| 1.  | ATX Power connector (4-pin DC_PWR2)                                | 2-11 |
| 2.  | Built-in Intel® N97 SoC onboard Processor                          | 2-4  |
| 3.  | DDR5 SO-DIMM slot                                                  | 2-5  |
| 4.  | LVDS Panel Backlight Enable Signal Selection jumper (BKLTEN_SEL)   | 2-9  |
| 5.  | LVDS Backlight Panel header (5-pin LCD_BLKT_PANEL)                 | 2-15 |
| 6.  | LCD Panel Monitor Switch header (2-pin PANEL_SW)                   | 2-20 |
| 7.  | LVDS Panel VCC Power Selection jumper (6-pin VCC_PWR_SEL)          | 2-8  |
| 8.  | Chassis Fan header (4-pin CHA_FAN)                                 | 2-11 |
| 9.  | LVDS/EDP header (40-pin LVDS_EDP)                                  | 2-16 |
| 10. | Clear CMOS jumper (2-pin CLRTC)                                    | 2-6  |
| 11. | SATA 6.0 Gb/s ports (7-pin SATA6G_1, SATA6G_2)                     | 2-13 |
| 12. | M.2 socket 3 (M.2_SOCKET3)                                         | 2-18 |
| 13. | SATA Power connectors (SATA_PWR1, SATA_PWR2)                       | 2-13 |
| 14. | Speaker header (4-1 pin SPEAKER)                                   | 2-14 |
| 15. | System Panel header (10-1 pin F_PANEL)                             | 2-14 |
| 16. | Chassis Intrusion header (4-pin CHASSIS)                           | 2-8  |
| 17. | AT/ATX Mode Selection jumper (3-pin AT_ATX_SEL)                    | 2-7  |
| 18. | General Purpose Input/output header (GPIO_CON)                     | 2-19 |
| 19. | COM Debug header (6-1 pin COM_DEBUG)                               | 2-16 |
| 20. | I2C header (6-1 pin I2C)                                           | 2-16 |
| 21. | PS/2 Keyboard and Mouse header (8-pin KBMS_CON)                    | 2-12 |
| 22. | USB 2.0 headers (10-1 pin USB_56, 5-1 pin USB_7)                   | 2-12 |
| 23. | PCIe 3.0/2.0 x1 slot (PCIEX1)                                      | 2-23 |
| 24. | Internal Stereo Speaker headers (2-pin STEREO_OUT_L, STEREO_OUT_R) | 2-9  |
| 25. | Front Panel Audio header (10-1 pin F_AUDIO)                        | 2-20 |
| 26. | RTC Battery header (2-pin BATTERY)                                 | 2-19 |
| 27. | SPI TPM header (14-1 pin TPM)                                      | 2-22 |
| 28. | COM Port headers (10-1 pin COM1~COM6)                              | 2-21 |
| 29. | COM Ring/+5V/+12V Selection jumpers (6-pin COM1_SEL, COM2_SEL)     | 2-7  |
| 30. | M.2 Wi-Fi slot                                                     | 2-19 |

## 2.3 Central Processing Unit (CPU)

The motherboard comes with an Intel® N97 SoC onboard Processor.

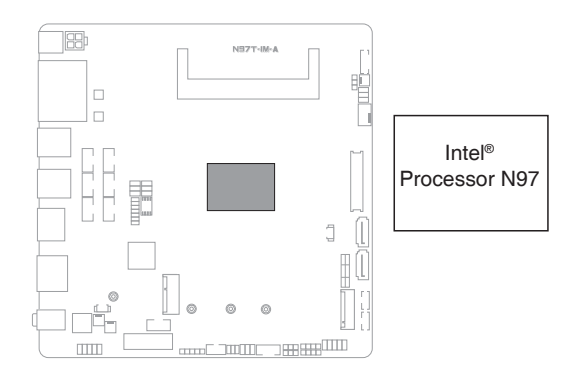

## 2.4 System memory

This motherboard comes with one Double Data Rate 5 (DDR5) Small Outline Dual Inline Memory Module (SO-DIMM) socket. The figure illustrates the location of the DDR5 DIMM socket:

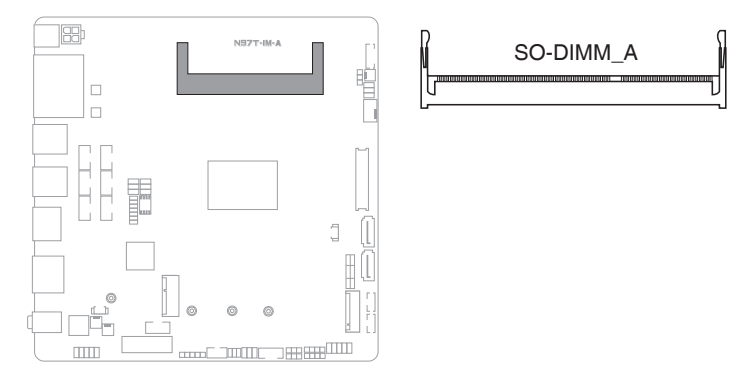

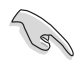

#### IMPORTANT!

- Always install the DIMMs with the same CAS Latency. For an optimum compatibility, we recommend that you install memory modules of the same version or data code (D/C) from the same vendor. Check with the vendor to get the correct memory modules.
- According to Intel<sup>®</sup> CPU spec, DIMM voltage below 1.35V is recommended to protect the CPU.

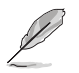

NOTE: Visit the ASUS website at www.asus.com for the latest QVL.

#### To install a SO-DIMM

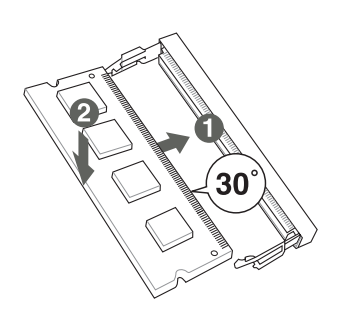

To remove a SO-DIMM

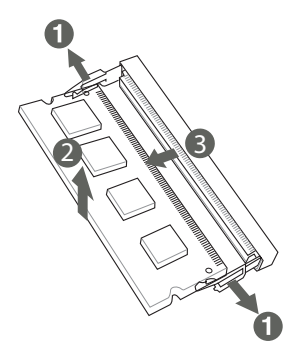

## 2.5 Jumpers

#### 1. Clear CMOS jumper (2-pin CLRTC)

This header allows you to clear the CMOS RTC RAM data of the system setup information such as date, time, and system passwords.

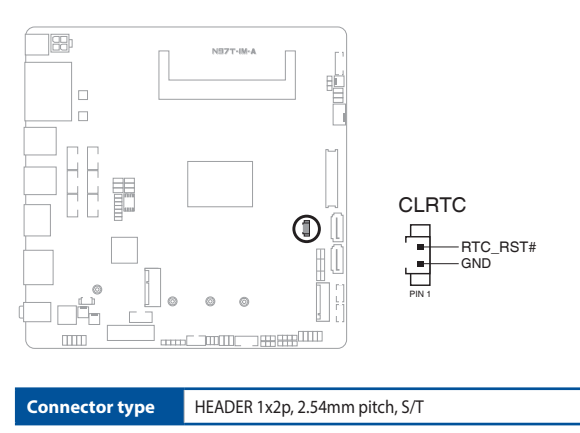

#### To erase the RTC RAM:

- 1. Turn OFF the computer and unplug the power cord.
- 2. Use a metal object such as a screwdriver to short the two pins.
- 3. Plug the power cord and turn ON the computer.
- 4. Hold down the **<Del>** key during the boot process and enter BIOS setup to re-enter data.

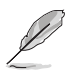

**NOTE:** If the steps above do not help, remove the onboard battery and move the jumper again to clear the CMOS RTC RAM data. After clearing the CMOS, reinstall the battery.

#### 2. AT/ATX Mode Selection jumper (3-pin AT\_ATX\_SEL)

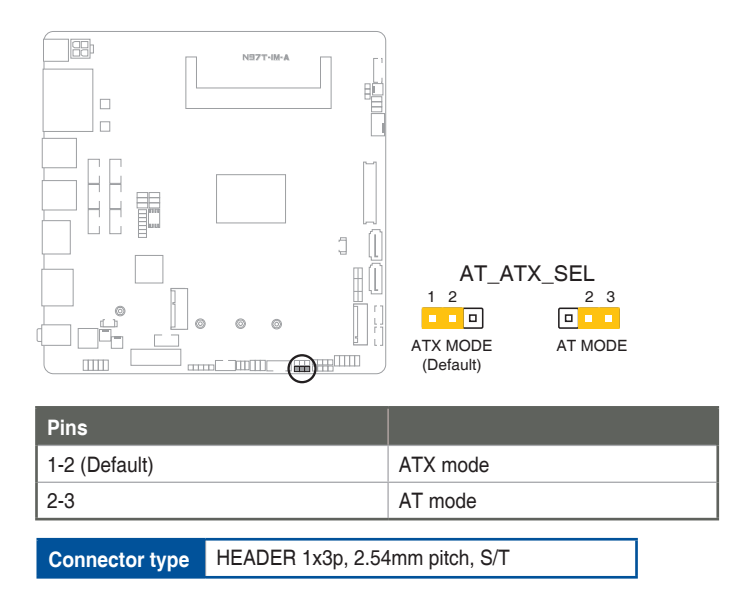

#### 3. COM Ring/+5V/+12V selection jumpers (6-pin COM1\_SEL, COM2\_SEL)

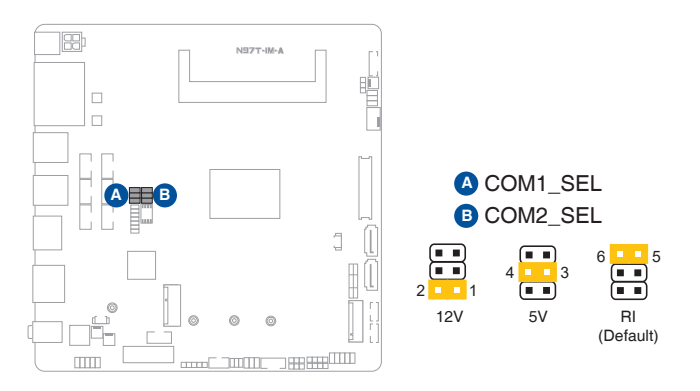

| Setting        | Pins |
|----------------|------|
| 12V            | 1-2  |
| 5V             | 3-4  |
| Ring (Default) | 5-6  |

#### 4. Chassis Intrusion header (4-1 pin\_CHASSIS)

This header is for a chassis-mounted intrusion detection sensor or switch. Connect one end of the chassis intrusion sensor or switch cable to this connector. The chassis intrusion sensor or switch sends a low-level signal to this connector when a chassis component is installed. The signal is then generated as a chassis intrusion event.

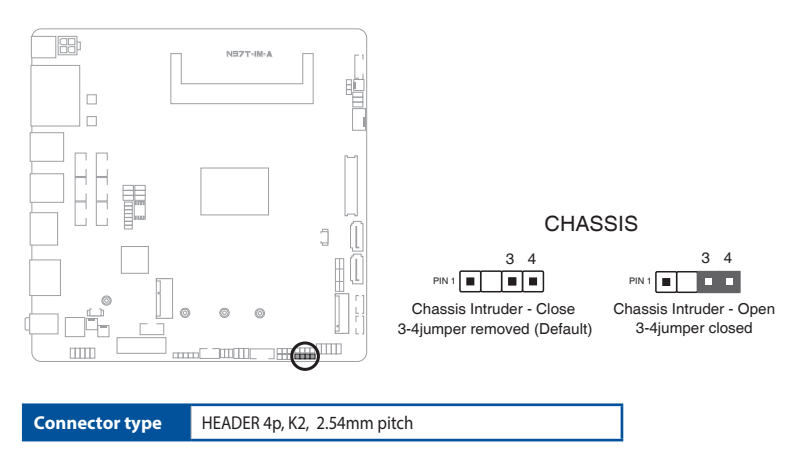

#### 5. LVDS Panel VCC Power Selection jumper (6-pin VCC\_PWR\_SEL)

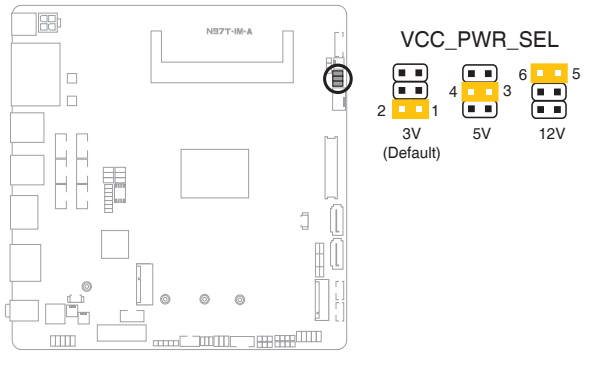

| Setting      | Pins |
|--------------|------|
| 12V          | 5-6  |
| 5V           | 4-3  |
| 3V (Default) | 1-2  |

Connector type HEADER 1 x 3p, 2.54mm pitch, S/T

#### 6. LVDS Panel Backlight Enable Signal Selection jumper (BKLTEN\_SEL)

|                                      | BKLTE                            | N_SEL             |
|--------------------------------------|----------------------------------|-------------------|
|                                      | <b>-</b><br><b>-</b><br><b>-</b> | - 3<br>- 5<br>- 5 |
|                                      | LCD_ENABKLT_S<br>(Default)       | LCD_ENABKLT_S#    |
|                                      | Pins                             |                   |
| High active 12                       | 1-2                              |                   |
| Low active 23                        | 2-3                              |                   |
| Connector type HEADER 1x3p, 2.54mm p | itch, S/T                        |                   |

#### 7. Internal Stereo Speaker headers (2-pin STEREO\_OUT\_L, STEREO\_ OUT\_R)

The internal mono speaker header allows connection to an internal, lowpower speaker for basic system sound capability. The subsystem is capable of driving a speaker load of 4 Ohms at 3 Watts (rms).

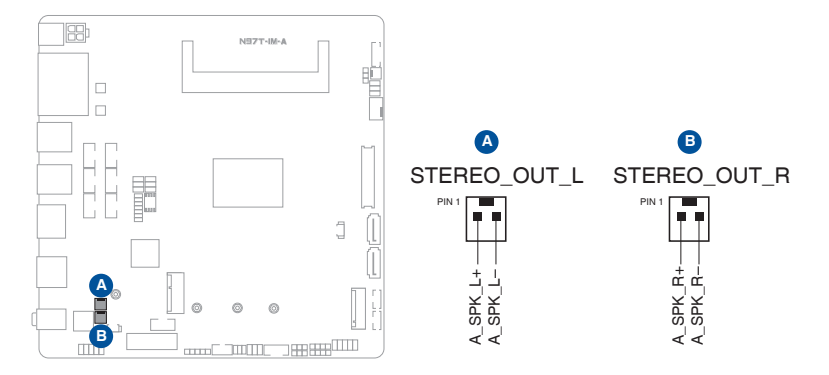

## 2.6 Connectors

2.6.1 Rear panel connectors

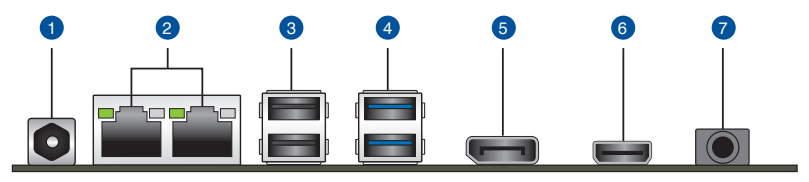

1. DC power connector. Insert the power adapter into this port.

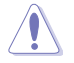

**CAUTION!** To avoid potential damage or system instability, do not connect both the DC power connector and the ATX power connector simultaneously.

2. LAN (RJ-45) ports. These ports allow Gigabit connection to a Local Area Network (LAN) through a network hub.

#### LAN port LED indications

| Activity/Link LED             |                                  | Speed  | LED                | Activity Link<br>LED | Speed<br>LED |
|-------------------------------|----------------------------------|--------|--------------------|----------------------|--------------|
| Status                        | Description                      | Status | Description        | _                    | _            |
| Off                           | No link                          | OFF    | 10Mbps connection  |                      |              |
| Yellow                        | Linked                           | ORANGE | 100Mbps connection |                      | -            |
| Yellow (Blinking)             | Data activity                    | GREEN  | 1Gbps connection   |                      | _            |
| Yellow (Blinking then steady) | Ready to wake<br>up from S5 mode |        |                    | LAN p                | ort          |

- 3. USB 2.0 ports. These Universal Serial Bus (USB) ports are for USB 2.0 devices.
- 4. USB 3.2 Gen 1 (up to 5Gbps) ports. These 9-pin Universal Serial Bus (USB) ports are for USB 3.2 Gen 1 devices.
- 5. **DisplayPort port.** This port connects a device with a DisplayPort connector.
- HDMI<sup>™</sup> port. This port is for a High-Definition Multimedia Interface (HDMI<sup>™</sup>) connector, and is HDCP compliant allowing playback of HD DVD, Blu-Ray, and other protected content.
- 7. Audio port. This port connects to an audio device.

## 2.6.2 Internal connectors

#### 1. ATX power connector (4-pin DC\_PWR2)

Correctly orient the ATX power supply plug into this connector and push down firmly until the connector completely fits.

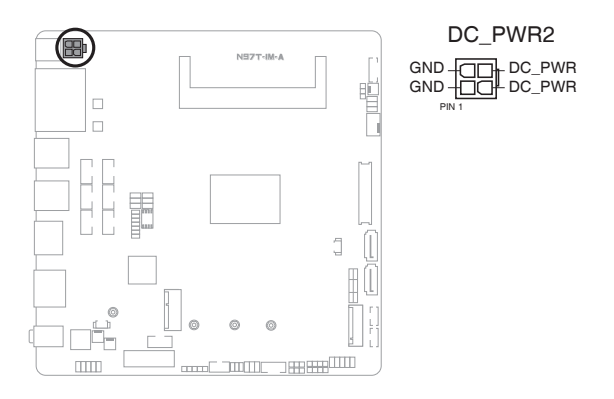

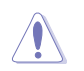

**CAUTION!** To avoid potential damage or system instability, do not connect both the DC power connector and the ATX power connector simultaneously.

#### 2. Chassis Fan header (4-pin CHA\_FAN)

Connect the fan cable to the fan header on the motherboard, ensuring that the black wire of each cable matches the ground pin of the header.

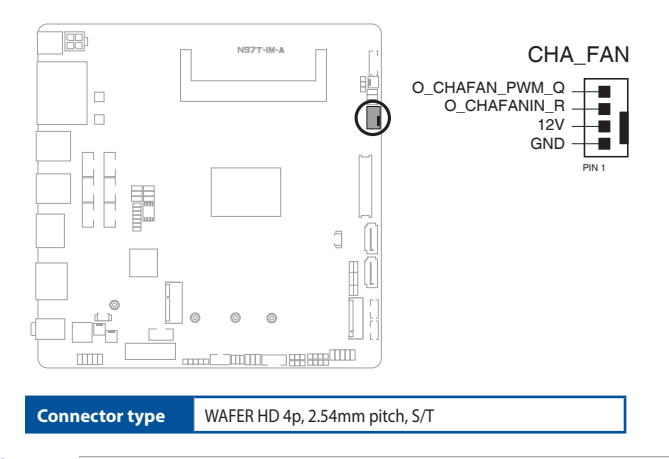

**CAUTION!** Do not forget to connect the fan cables to the fan headers. Insufficient air flow inside the system may damage the motherboard components. These are not jumpers! Do not place jumper caps on the fan headers!

#### 3. PS/2 Keyboard/mouse header (8-pin KBMS\_CON)

This header is for an IBM PS/2-compatible keyboard or mouse.

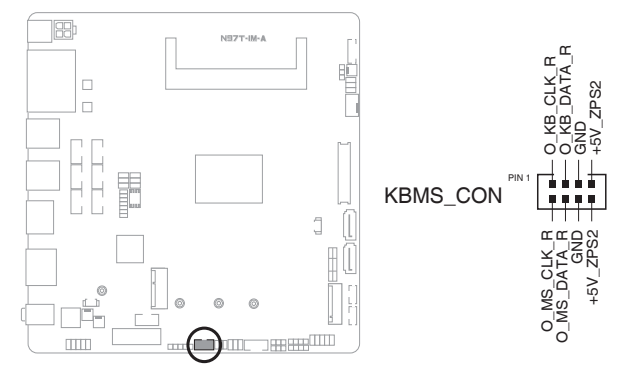

#### 4. USB 2.0 headers (10-pin USB\_56, USB\_7)

These headers are for USB 2.0 ports. Connect the USB cables to these headers. These USB headers comply with USB 2.0 specification that supports up to 480 Mbps connection speed.

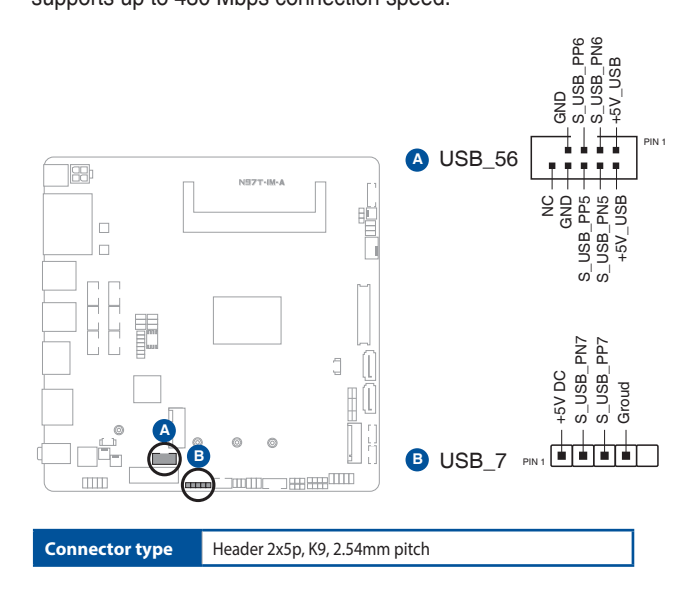

 $\label{eq:CAUTION!} \begin{array}{c} \mbox{Rever connect a 1394 cable to the USB headers. Doing so will damage the motherboard.} \end{array}$ 

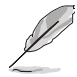

NOTE: The USB cables are purchased separately.

#### 5. SATA power connectors (4-pin SATA\_PWR1, SATA\_PWR2)

These connectors are for SATA power cables. The power cable plug is designed to fit this connector in only one orientation. Find the proper orientation and push down firmly until the connector completely fits.

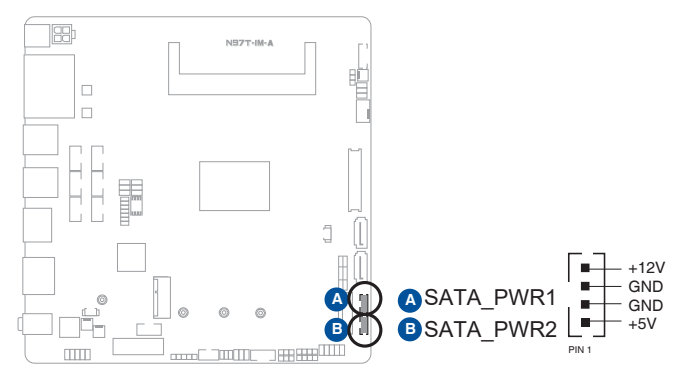

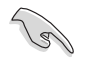

**IMPORTANT:** The SATA power connector supports 1A current to the maximum.

#### 6. SATA 6.0 Gb/s ports (7-pin SATA6G\_1, SATA6G\_2)

These ports connect to a SATA 6.0 Gb/s hard disk drive or an optical drive via a SATA 6.0 Gb/s signal cable.

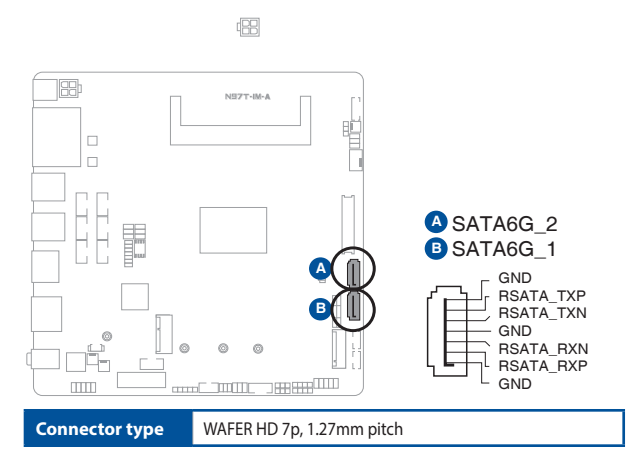

#### 7. Speaker header (4-pin SPEAKER)

The 4-pin header is for the chassis-mounted system warning speaker. The speaker allows you to hear system beeps and warnings.

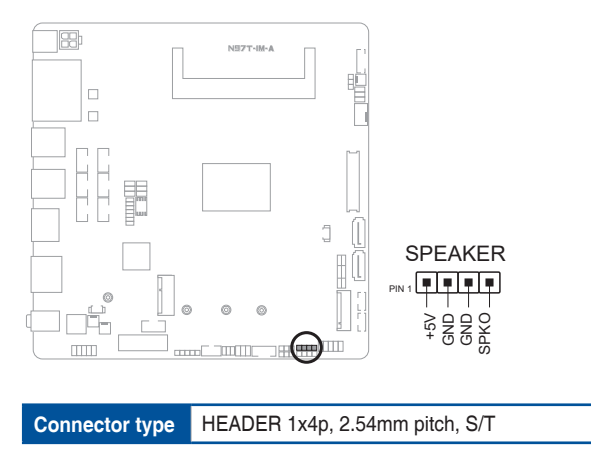

#### 8. System Panel header (10-1 pin F\_PANEL)

This header supports several chassis-mounted functions.

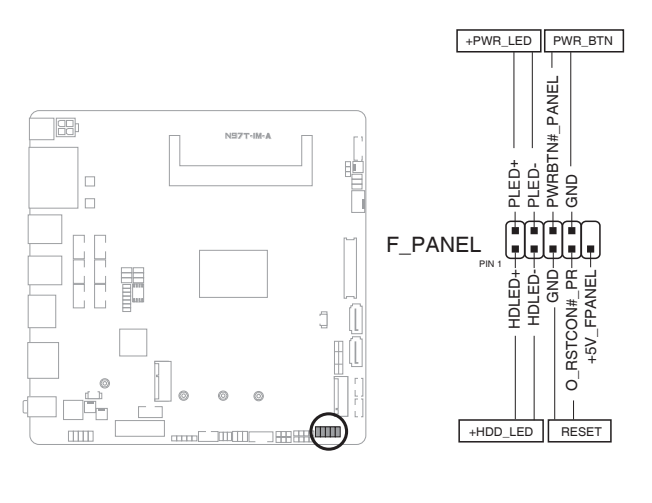

Connector type Head

Header 2x5p, K10, 2.54mm pitch

#### • System power LED (2-pin +PWR\_LED)

This 2-pin header is for the system power LED. Connect the chassis power LED cable to this header. The system power LED lights up when you turn on the system power, and blinks when the system is in sleep mode.

#### • Hard disk drive activity LED (2-pin +HDD\_LED)

This 2-pin header is for the HDD Activity LED. Connect the HDD Activity LED cable to this header. The IDE LED lights up or flashes when data is read from or written to the HDD.

#### ATX power button/soft-off button (2-pin PWR\_BTN) This 2-pin header is for the system power button.

#### • Reset button (2-pin RESET)

This 2-pin header is for the chassis-mounted reset button for system reboot without turning off the system power.

#### 9. LVDS Backlight Panel header (5-pin LCD\_BLKT\_PANEL)

This header is for the LCD panel brightness controls.

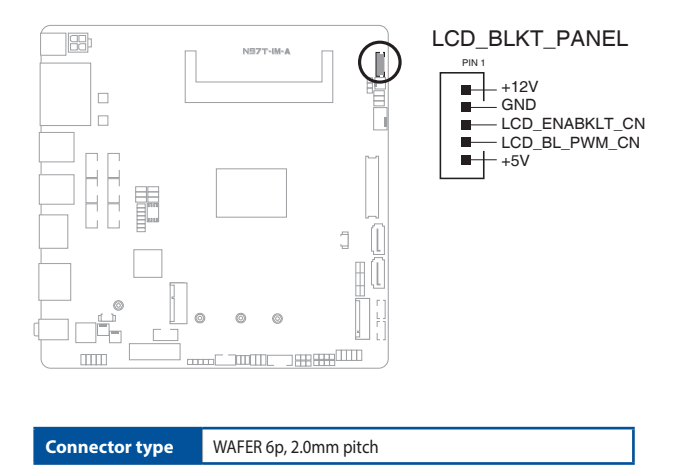

#### 10. COM Debug header

This header allows connection to a COM Debug card.

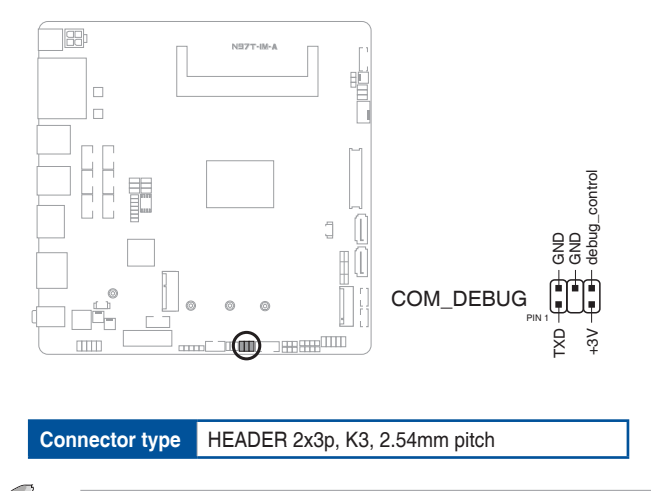

NOTE: The COM Debug card is purchased separately.

#### 11. I2C header (6-1 pin I2C)

The I2C (Inter-Integrated Circuit) header allows you to connect an I2C compatible IoT security module.

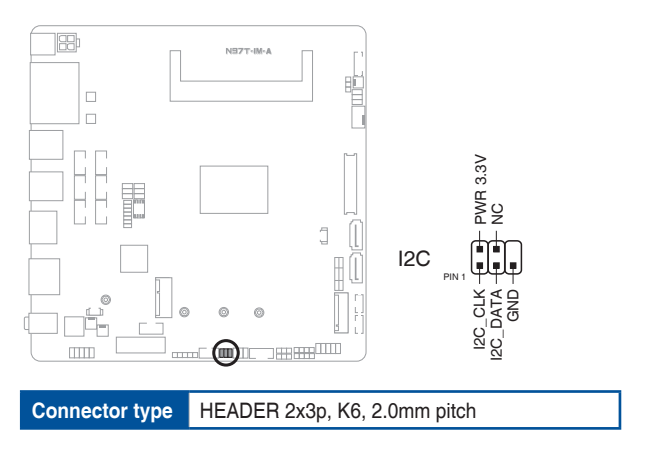

#### 12. LVDS/EDP header (40-pin LVDS\_EDP)

This header is for an internal LVDS or embedded DisplayPort connection.

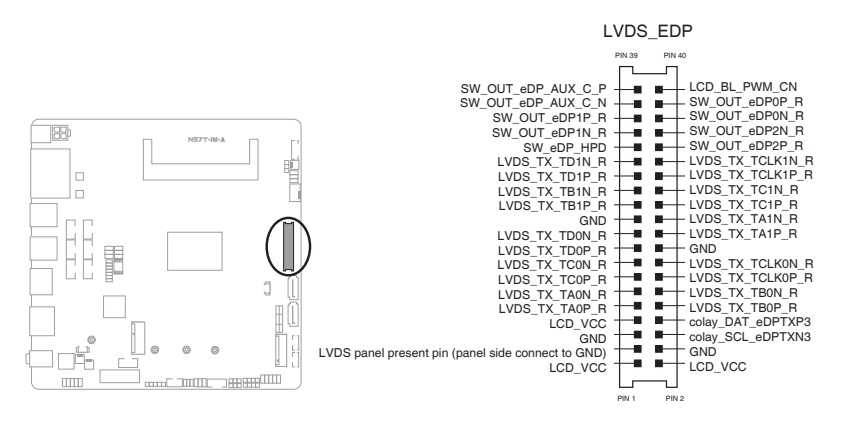

#### 13. M.2 socket 3 (M.2\_SOCKET3)

This socket allows you to install an M.2 SSD module.

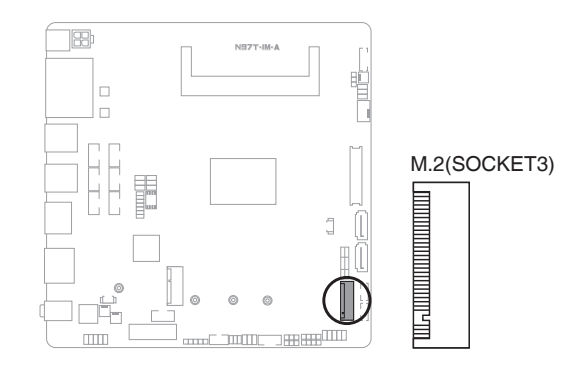

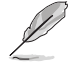

#### NOTES:

- The M.2 SSD module is purchased separately.
- This slot support M Key and 2242/2260/2280 storage devices.
- We recommend using a PH1 screwdriver with a torque of 2.0+/-0.2 kgf·cm when tightening the screw.

#### 14. M.2 Wi-Fi slot

This slot connects to an M.2 Wi-Fi device.

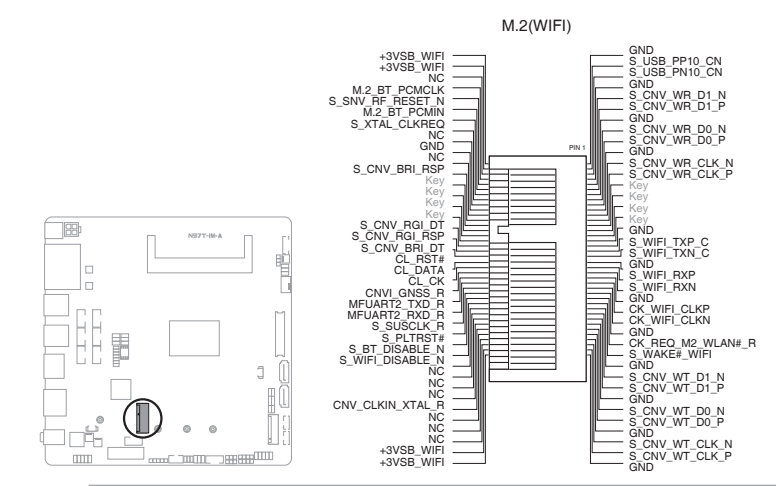

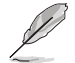

#### NOTES:

- The M.2 Wi-Fi module is purchased separately.
- We recommend using a PH1 screwdriver with a torque of 2.0+/-0.2 kgf·cm when tightening the screw.

#### 15. General Purpose Input/output header (GPIO\_CON)

This header is for a general purpose input/output module which allows you to customize the digital signal input/output.

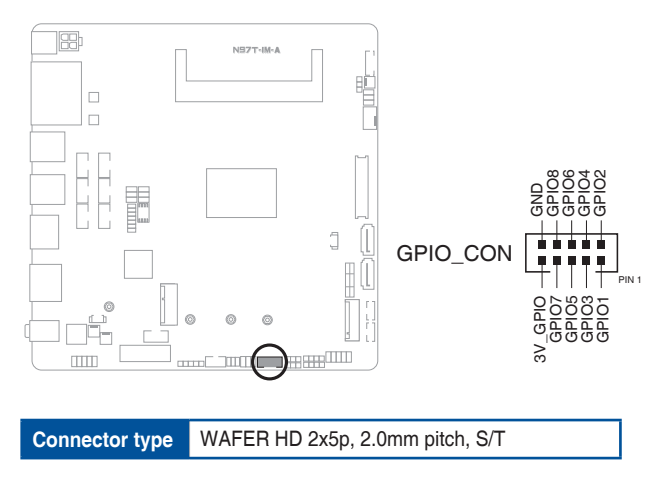

## 16. RTC Battery header (2-pin BATTERY)

This header is for the lithium CMOS battery.

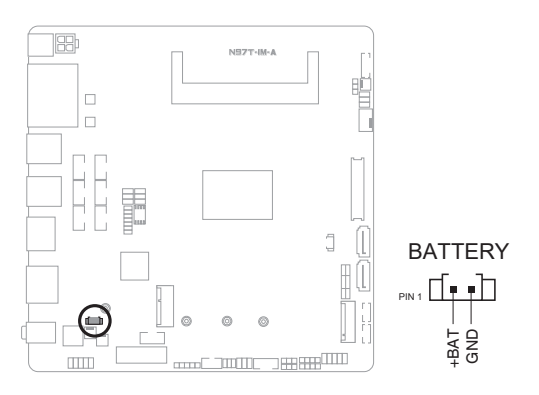

#### 17. Front Panel Audio header (10-1 pin F\_AUDIO)

This header is for a chassis-mounted front panel audio I/O module that supports HD Audio standard. Connect one end of the front panel audio I/O module cable to this header.

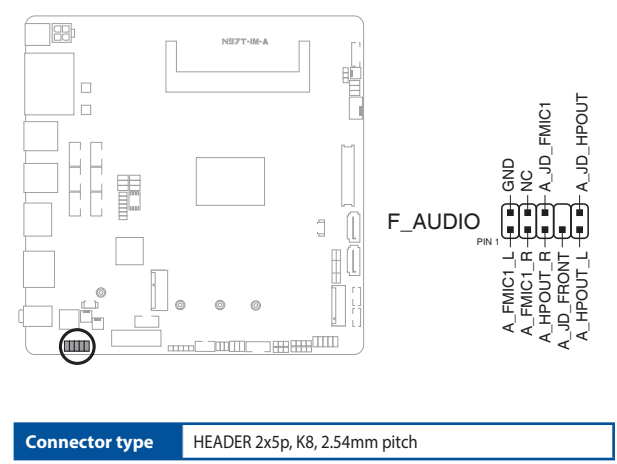

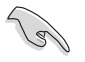

#### **IMPORTANT!**

- We recommend that you connect a high-definition front panel audio module to this header to avail of the motherboard's high-definition audio capability.
- If you want to connect a high-definition front panel audio module to this header, set the HD Audio Controller item in the BIOS setup to [Enabled].

#### 18. LCD Panel monitor switch header (2-pin PANEL\_SW)

This 2-pin header is for connecting a monitor switch that can turn on/off the LCD panel display backlight.

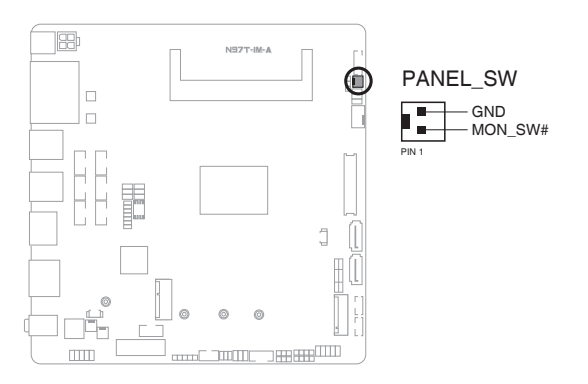

#### 19. COM Port headers (10-pin COM1~COM6)

These headers are for serial (COM) ports. Connect the serial port cables to these headers, then install the module to a slot opening at the back of the system chassis.

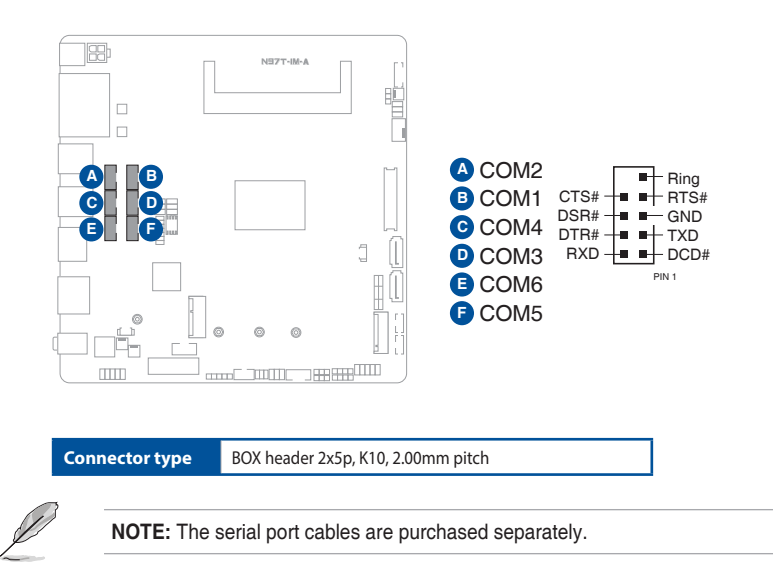

#### 20. SPI TPM header (14-1 pin TPM)

This header supports a Trusted Platform Module (TPM) system with a Serial Peripheral Interface (SPI), allowing you to securely store keys, digital certificates, passwords, and data. A TPM system also helps enhance network security, protects digital identities, and ensures platform integrity.

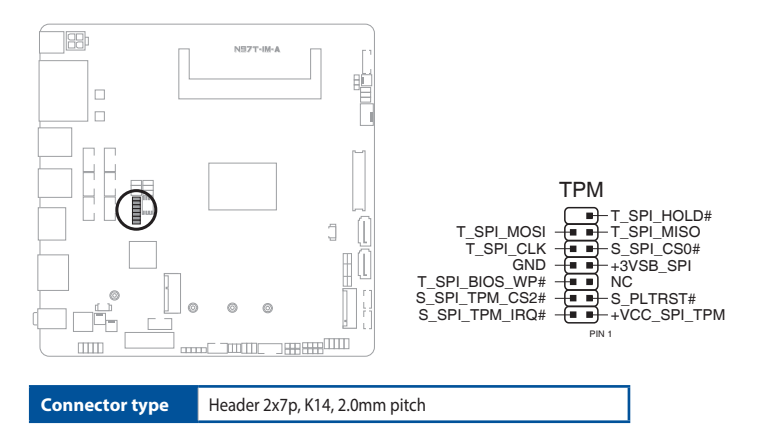

#### 21. PCIe 3.0/2.0 x1 slot (PCIEX1)

This slot supports a PCIe 3.0/2.0 x1 graphics card that complies with the PCI Express specification.

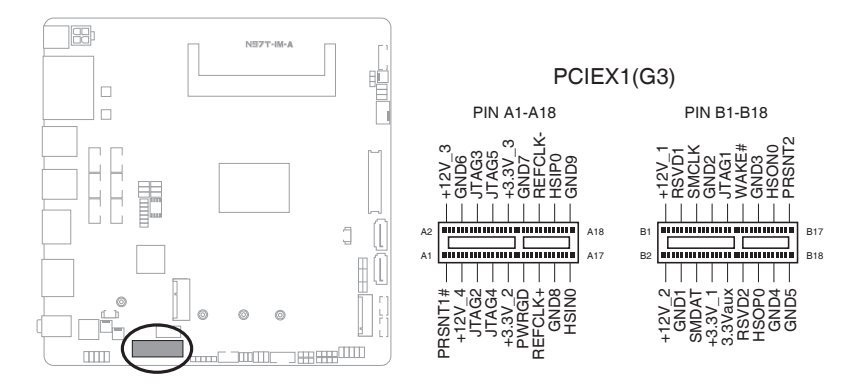

| N | 97 | Τ | -1 | M | -A |
|---|----|---|----|---|----|
| N | 97 | T | -1 | M | -A |

| <br> | <br> |  |
|------|------|--|
|      |      |  |
|      |      |  |
|      |      |  |
|      |      |  |
|      |      |  |
|      |      |  |
|      |      |  |
|      |      |  |
|      |      |  |
|      |      |  |
|      |      |  |
| <br> |      |  |
|      |      |  |
|      |      |  |
|      |      |  |
|      |      |  |
|      |      |  |
| <br> | <br> |  |
|      |      |  |
|      |      |  |
|      |      |  |
|      |      |  |
|      |      |  |
| <br> | <br> |  |
|      |      |  |
|      |      |  |
|      |      |  |
|      |      |  |
|      |      |  |
|      |      |  |

## Chapter 3 BIOS setup

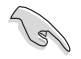

Scan the QR code to view the BIOS update guide.

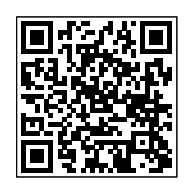

## 3.1 BIOS setup program

Use the BIOS Setup program to update the BIOS or configure its parameters. The BIOS screens include navigation keys and brief online help to guide you in using the BIOS Setup program.

#### **Entering BIOS Setup at startup**

#### To enter BIOS Setup at startup:

Press <Delete> or <F2> during the Power-On Self Test (POST). If you do not press <Delete> or <F2>, POST continues with its routines.

#### **Entering BIOS Setup after POST**

#### To enter BIOS Setup after POST:

- Press <Ctrl>+<Alt>+<Del> simultaneously.
- Press the reset button on the system chassis.
- Press the power button to turn the system off then back on. Do this option only if you failed to enter BIOS Setup using the first two options.

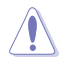

**NOTE:** Using the power button, reset button, or the <Ctrl>+<Alt>+<Del> keys to reboot a running operating system can cause damage to your data or system. Always shut down the system properly from the operating system.

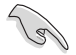

#### IMPORTANT:

- Visit the ASUS website at www.asus.com to download the latest BIOS file for this motherboard.
- The default BIOS settings for this motherboard apply to most working conditions and ensures optimal performance. If the system becomes unstable after changing any BIOS settings, load the default settings to regain system stability. Select the option **Restore Defaults** under the Exit Menu or press hotkey F3.
- The BIOS setup screens shown in this section are for reference purposes only, and may not exactly match what you see on your screen.

## 3.1.1 BIOS menu screen

#### Menu bar

The menu bar on top of the screen has the following main items:

| Main                | For changing the basic system configuration                         |
|---------------------|---------------------------------------------------------------------|
| Advanced            | For changing the advanced system settings                           |
| Hardware<br>Monitor | For displaying the system temperature and changing the fan settings |
| Security            | For configuring the system security settings                        |
| Boot                | For changing the system boot configuration                          |
| Exit                | For selecting the save options and default options                  |

To select an item on the menu bar, press the right or left arrow key on the keyboard until the desired item is highlighted.

## 3.2 Main menu

The Main menu provides you an overview of the basic system information, and allows you to set the system date, time, language, and security settings.

## 3.2.1 System Date [Day MM/DD/YYYY]

Allows you to set the system date.

## 3.2.2 System Time [HH:MM:SS]

Allows you to set the system time.

## 3.3 Advanced menu

The Advanced menu items allow you to change the settings for the CPU and other system devices.

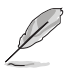

Be cautious when changing the settings of the Advanced menu items. Incorrect field values can cause the system to malfunction.

## 3.3.1 PCH-FW Configuration

#### **TPM Device Selection**

This item allows you to select the TPM device. Configuration options: [dTPM] [PTT]

## 3.3.2 Trusted Computing

#### Security Device Support

This item allows you to enable or disable BIOS support for security devices. Configuration options: [Disable] [Enable]

## 3.3.3 CPU Configuration

The items in this menu show CPU-related information the BIOS automatically detects.

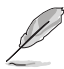

The items shown in the submenu may be different depending on the type of CPU installed.

#### Intel Virtualization Technology

When set to [Enabled], a VMM can utilize the additional hardware capabilities provided by Vanderpool Technology. Configuration options: [Disabled] [Enabled]

#### VT-d

Allows you to enable or disable VT-d function on MCH. Configuration options: [Disabled] [Enabled]

#### CPU — Power Management Control

This item allows you to manage and configure the CPU's power.

#### Intel(R) SpeedStep(tm)

This item allows you to enable or disable Intel SpeedStep technology. Configuration options: [Disabled] [Enabled]

#### Intel(R) Speed Shift Technology

This item allows you to enable or disable Intel Speed Shift technology. Configuration options: [Disabled] [Enabled]

#### Turbo Mode

This item allows you to enable or disable Turbo Mode for your processor. Configuration options: [Disabled] [Enabled]

#### C states

| [Disabled] | Disables the CPU C states. |
|------------|----------------------------|
| [Enabled]  | Enables the CPU C states.  |

#### **Enhanced C-states**

| [Disabled]    | Disables enhanced C1E state.    |
|---------------|---------------------------------|
| [Enabled]     | Enables enhanced C1E state.     |
| Power Limit 1 | Override                        |
| [Disabled]    | Disables power limit 1 override |
| [Enabled]     | Enables power limit 1 override. |

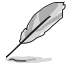

The following item appears only when you set the previous item to [Enabled].

#### Power Limit 1

This item allows you to provide rapid protection when the package power exceeds Power Limit 1. Use <+> and <-> to adjust the value.

#### Power Limit 2 Override

| [Disabled] | Disables power limit 2 override. |
|------------|----------------------------------|
| [Enabled]  | Enables power limit 2 override.  |

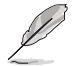

The following item appears only when you set the previous item to [Enabled].

#### Power Limit 2

This item allows you to provide rapid protection when the package power exceeds Power Limit 2. Use <+> and <-> to adjust the value.

## 3.3.4 Graphics Configuration

#### **Primary Display**

Allows you to select which graphics device should be the primary display. Configuration options: [FORCE] [Auto] [IGFX] [PCH PCI]. Selecting [FORCE] enables a dual display setup using both IGFX and PCI.

#### RC6(Render Standby)

Allows you to enable to disable render standby support. RC6 should be enabled if S0ix is enabled. Configuration options: [Disabled] [Enabled]

## 3.3.5 PCI Express Configuration

#### PCIE\_x1(G3) Slot

#### PCI Express Root Port 3

This item allows you to control the PCI Express root port. Configuration options: [Disabled] [Enabled]

#### **PCIe Speed**

Configures the speed of PCIEX16\_2 slot. Configuration options: [Auto] [Gen1] [Gen2] [Gen3]

#### **Detect Timeout**

This item allows you to set the number of milliseconds to wait before assuming there is no device and potentially disabling the port. Use <+> and <-> to adjust the value.

#### **Compliance Test Mode**

This item allows you to enable specific settings for testing when using a Compliance Load Board. Configuration options: [Disabled] [Enable]

## 3.3.6 Super IO Configuration

#### NCT6126D Super IO Configuration

#### **Serial Port 1 Configuration**

#### Serial Port

Allows you to enable or disable the serial port (COM).Configuration options: [Enabled] [Disabled]

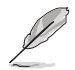

The following items appear only when you set the previous item to [Enabled].

#### COM1 Control

Allows you to select the COM1 mode. Configuration options: [RS232] [RS422] [RS485]

#### Serial Port 2/3/4/5/6 Configuration

#### Serial Port

Allows you to enable or disable the serial port (COM).Configuration options: [Disabled] [Enabled]

## 3.3.7 Serial Console Redirection

#### COM1~COM6

#### **Console Redirection**

Allows you enable or disable the console redirection feature. Configuration options: [Disabled] [Enabled]

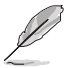

The following item appears only when you set the previous item to [Enabled].

#### **Console Redirection Settings**

These items become configurable only when you enable the Console Redirection item. The settings specify how the host computer and the remote computer (which the user is using) will exchange data. Both computers should have the same or compatible settings.

#### **Terminal Type**

Allows you to set the terminal type.

| [VT100]     | ASCII char set.                                               |
|-------------|---------------------------------------------------------------|
| [VT100Plus] | Extends VT100 to support color, function keys, etc.           |
| [VT-UTF8]   | Uses UTF8 encoding to map Unicode chars onto 1 or more bytes. |
| [ANSI]      | Extended ASCII char set.                                      |

#### Bits per second

Selects serial port transmission speed. The speed must be matched on the other side. Long or noisy lines may require lower speeds. Configuration options: [9600] [19200] [38400] [57600] [115200]

#### Data Bits

Configuration options: [7] [8]

#### Parity

A parity bit can be sent with the data bits to detect some transmission errors. [Mark] and [Space] parity do not allow for error detection.

| [None]  | None                                                       |
|---------|------------------------------------------------------------|
| [Even]  | parity bit is 0 if the num of 1's in the data bits is even |
| [Odd]   | parity bit is 0 if num of 1's in the data bits is odd      |
| [Mark]  | parity bit is always 1                                     |
| [Space] | parity bit is always 0                                     |

#### Stop Bits

Stop bits indicate the end of a serial data packet. (A start bit indicates the beginning.) The standard setting is 1 stop bit. Communication with slow devices may require more than 1 stop bit. Configuration options: [1] [2]

#### Flow Control

Flow control can prevent data loss from buffer overflow. When sending data, if the receiving buffers are full, a "stop" signal can be sent to stop the data flow. Once the buffers are empty, a "start" signal can be sent to re-start the flow. Hardware flow control uses two wires to send start/stop signals. Configuration options: [None] [Hardware RTS/CTS]

#### VT-UTF8 Combo Key Support

This allows you to enable the VT -UTF8 Combination Key Support for ANSI/ VT100 terminals. Configuration options: [Disabled] [Enabled]

#### **Recorder Mode**

With this mode enabled only text will be sent. This is to capture Terminal data. Configuration options: [Disabled] [Enabled]

#### Resolution 100x31

This allows you to set the number of rows and columns supported on the Legacy OS. Configuration options: [Disabled] [Enabled]

#### Putty Keypad

This allows you to select the FunctionKey and Keypad on Putty. Configuration options: [VT100] [LINUX] [XTERMR6] [SC0] [ESCN] [VT400]

## 3.3.8 SATA Configuration

#### SATA Controller(s)

Allow you to enable/disable SATA device(s). Configuration options: [Enabled] [Disabled]

#### SATA 6G\_1

This item allows you to enable/disable the SATA6G\_1 port. Configuration options: [Disabled] [Enabled]

#### M.2 M Key/SATA6G\_2

This item allows you to enable/disable the M.2 M Key/SATA6G\_2 port. Configuration options: [Disabled] [Enabled]

## 3.3.9 Network Stack Configuration

#### **Network Stack**

This item allows user to disable or enable the UEFI network stack. Configuration options: [Disabled] [Enabled]

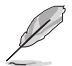

The following items appear only when you set the previous item to [Enabled].

#### Ipv4 PXE Support

This item allows user to disable or enable the Ipv4 PXE Boot support. Configuration options: [Disabled] [Enabled]

#### Ipv6 PXE Support

This item allows user to disable or enable the Ipv6 PXE Boot support. Configuration options: [Disabled] [Enabled]

## 3.3.10 USB Configuration

#### **XHCI Hand-off**

Allows you to enable or disable XHCI Hand-off. Set to [Disabled] to support operating systems without a built-in USB 3.0 driver. Configuration options: [Enabled] [Disabled]

#### **USB Mass Storage Driver Support**

Allows you to enable or disable USB mass storage driver support. Configuration options: [Disabled] [Enabled]

#### U5G\_1/2

Allows you to enable or disable the USB port. Once set to [Disabled], any USB devices plugged into the connector will not be detected by BIOS or OS. Configuration options: [Disabled] [Enabled]

#### USB\_1/2/5/6/7

Allows you to enable or disable the USB port. Once set to [Disabled], any USB devices plugged into the connector will not be detected by BIOS or OS. Configuration options: [Disabled] [Enabled]

## 3.3.11 NVMe Configuration

This page displays the NVMe controller and drive information.

## 3.3.12 Onboard Device Configuration

#### HD Audio

| [Disabled] | Disables the HD Audio Device. |
|------------|-------------------------------|
| [Enabled]  | Enables the HD Audio Device.  |

#### Realtek LAN 1 Controller

| [Disabled] | DisablesRealtek LAN 1 | Controller. |
|------------|-----------------------|-------------|
| [Enabled]  | Enables Realtek LAN 1 | Controller. |

#### **Realtek LAN 2 Controller**

| [Disabled] | Disa | ables | Rea | alte | k L | AI | ۷2 | Co | ntro | oller. |  |
|------------|------|-------|-----|------|-----|----|----|----|------|--------|--|
|            | _    |       | _   |      |     |    |    | -  |      |        |  |

[Enabled] Enables Realtek LAN 2 Controller.

#### M.2 NVMe

| [Disabled] | Disables the M.2 NVMe controller.        |
|------------|------------------------------------------|
| [Enabled]  | Enables the M.2 NVMe controller.         |
| M.2 WiFi   |                                          |
| [Disabled] | Disables the M 2 WiFi (PCIE Port) contro |

[Disabled] Disables the M.2 WiFi (PCIE Port) controller.

## [Enabled] Enables the M.2 WiFi (PCIE Port) controller.

#### M.2 BT

| [Disabled] Disables the M.2 BT controller. |
|--------------------------------------------|
|--------------------------------------------|

[Enabled] Enables the M.2 BT controller.

#### I2C1 Controller

| [Disabled] | Disables I2C1 controller. |
|------------|---------------------------|
| [Enabled]  | Enables I2C1 controller.  |

## 3.3.13 Miscellaneous

#### DMI Gen3 ASPM

Configuration options: [Disabled] [Enabled]

#### DMI ASPM

Configuration options: [Disabled] [Auto] [ASPM L0s] [ASPM L1] [ASPM L0sL1]

#### **DMI Link ASPM Control**

Configuration options: [Disabled] [L1] [Auto]

## 3.3.14 APM Configuration

#### **ErP Ready**

Allows you to switch off some power at S5 to get the system ready for ErP requirement. When set to **[Enabled]**, all other PME options will be switched off. Configuration options: [Disabled] [Enabled]

#### **Restore AC Power Loss**

| [S5 State] | The system goes into off state after an AC power loss. |
|------------|--------------------------------------------------------|
| [S0 State] | The system goes into on state after an AC power loss.  |

#### Power On By PCIE

This item allows you to enable or disable the Wake-on-LAN function of the onboard LAN controller or other installed PCIe LAN cards. Configuration options: [Disabled] [Enabled]

#### Power On By PS2

| [Disabled] | Disables the PS2 devices to generate a wake event. |
|------------|----------------------------------------------------|
| [Enabled]  | Enables the PS2 devices to generate a wake event.  |

#### Power On By Ring

| [Disabled] | Disables | the Ring | devices to generate | a wake event. |
|------------|----------|----------|---------------------|---------------|
|            |          |          |                     |               |

[Enabled] Enables the Ring devices to generate a wake event.

#### Power On By RTC

Allows you to set your system to power up to execute tasks on a set schedule or on a particular day. Configuration options: [Disabled] [Single event] [Daily event] [Weekly event] [Monthly event]

## 3.3.15 EZ-Flash

#### Enter Ez-Flash mode

This item allows you to run EzFlash utility. When you press <Enter>, a confirmation message appears. Use the left/right arrow key to select between [Yes] or [No], then press <Enter> to confirm your choice.

## 3.3.16 IO Expander Configuration

#### IO Expander GPIO 0~7

#### Direction

Allows you to select the direction of this GPIO. Configuration options: [Output] [Input]

#### **Output Value**

Allows you to select the output value of this GPIO. Configuration options: [Low] [High]

## 3.3.17 Watchdog Timer

#### Watchdog Support

This item allows you to enable or disable Watchdog timer. Configuration options: [Disabled] [Enabled]

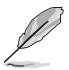

The following items appear only when you set the previous item to [Enabled].

#### Watchdog Count Mode

This item allows you to select a Watchdog timer I count mode. Configuration options: [Second Mode] [Minute Mode]

#### Watchdog Timer

Use the <+> and <-> keys to adjust the value or input the desired value directly. The value ranges from 1 to 255.

## 3.4 Hardware Monitor menu

The items in this menu provide you an overview of system status including temperature, fan speed and voltage, and allow you to configure the smart fan.

#### Smart Fan Mode

Allows you to select the smart fan mode. Configuration options: [Disabled] [Normal] [Manual Mode]

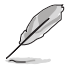

The following item appears only when you set **Smart Fan Mode** to [Manual Mode].

#### **Smart Fan Function**

#### **Chassis Fan Setting**

Chassis Fan Temperature 1/2/3/4 Input value range: [0~255]

Chassis Fan FD/RPM 1/2/3/4 Input value range: [0~255]

## 3.5 Security menu

This menu allows a new password to be created or a current password to be changed. The menu also enables or disables the Secure Boot state and lets the user configure the System Mode state.

#### **Administrator Password**

If you have set an administrator password, we recommend that you enter the administrator password for accessing the system.

#### To set an administrator password:

- 1. Select the Administrator Password item and press <Enter>.
- 2. From the Create New Password box, key in a password, then press < Enter>.

3. Confirm the password when prompted.

#### To change an administrator password:

- 1. Select the Administrator Password item and press < Enter>.
- 2. From the Enter Current Password box, key in the current password, then press <Enter>.
- 3. From the Create New Password box, key in a new password, then press < Enter>.
- 4. Confirm the password when prompted.

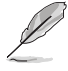

To clear the administrator password, follow the same steps as in changing an administrator password, but press <Enter> when prompted to create/confirm the password.

#### **User Password**

If you have set a user password, you must enter the user password for accessing the system. The **User Password** item on top of the screen shows the default **Not Installed**. After you set a password, this item shows **Installed**.

#### To set a user password:

- 1. Select the User Password item and press <Enter>.
- 2. From the Create New Password box, key in a password, then press < Enter>.
- 3. Confirm the password when prompted.

#### To change a user password:

- 1. Select the User Password item and press <Enter>.
- 2. From the Enter Current Password box, key in the current password, then press <Enter>.
- 3. From the Create New Password box, key in a new password, then press < Enter>.
- 4. Confirm the password when prompted.

#### To clear a user password:

- 1. Select the Clear User Password item and press < Enter>.
- 2. Select Yes from the Warning message window then press <Enter>.

#### Secure Boot

#### Secure Boot

Secure Boot can be enabled if the system is running in User mode with enrolled platform Key (EPK) or if the CSM function is disabled. Configuration options: [Disabled] [Enabled]

#### Secure Boot Mode

In Custom mode, Secure Boot policy variables can be configured by a

physically present user without full authentication. Configuration options: [Standard] [Custom]

#### **Key Management**

The Key Management item allows you to modify Secure Boot variables and set Key Management page.

Platform Key (PK) Configuration options: [Update]

Key Exchange Keys (KEK) / Authorized Signatures (db) / Forbidden Signatures (dbx) Configuration options: [Update] [Append]

## 3.6 Boot menu

The Boot menu items allow you to change the system boot options.

## **Boot Configuration**

#### **CHASSIS INTRUDE**

Allows you to enable or disable the chassis intrusion detection function. Configuration options: [Disabled] [Enabled]

#### Setup Prompt Timeout

Allows you to set the number of seconds to wait for setup activation key. 65535(0xFFFF) means indefinite waiting. Configuration options: [1] - [65535]

#### Post Time Delay

This item allows you to select the desired additional POST waiting time to easily enter the BIOS setup. (Delay time = value \* 500ms). Configuration options: [0] - [12]

#### **Bootup NumLock State**

| [On]  | Set the power-on state of the NumLock to [On]  |
|-------|------------------------------------------------|
| [Off] | Set the power-on state of the NumLock to [Off] |

#### Quiet Boot

Allows you to enable or disable the Quiet Boot option. Configuration options: [Disabled] [Enabled]

#### Fast Boot

| [Disabled] | Select to go back to normal boot.    |
|------------|--------------------------------------|
| [Enabled]  | Select to accelerate the boot speed. |

## **FIXED BOOT ORDER Priorities**

#### Boot Option #1~#4

This item allows you to set the system boot order for available devices. The number of device items that appears on the screen depends on the number of devices installed in the system.

## 3.7 Exit menu

The Exit menu items allow you to save or discard your changes to the BIOS items.

## Save Changes & Exit

This option allows you to save your changes and exit the Setup program. When you select this option or if you press <Esc>, a confirmation window appears. Select **Yes** to save changes and exit.

## **Discard Changes & Exit**

This option allows you to exit the Setup program without saving your changes. When you select this option or if you press <Esc>, a confirmation window appears. Select **Yes** to discard changes and exit.

#### Save Changes & Reset

This option allows you to exit the Setup program after saving changes.

## **Discard Changes & Reset**

This option allows you to exit the Setup program without saving changes.

#### **Save Changes**

This option allows you to save changes to any of the setup options you have made so far.

## **Discard Changes**

This option allows you to discard changes to any of the setup options you have made so far.

## **Restore Defaults**

Restore/load default values for all the setup options.

#### Save as User Defaults

This option allows you to save the changes you have made so far as user defaults.

#### **Restore User Defaults**

Restore the user defaults with all the setup options.

# Appendix

## Notices

## FCC Compliance Information

| Responsible Party: | Asus Computer International            |
|--------------------|----------------------------------------|
| Address:           | 48720 Kato Rd., Fremont, CA 94538, USA |
| Phone / Fax No:    | (510)739-3777 / (510)608-4555          |

This device complies with part 15 of the FCC Rules. Operation is subject to the following two conditions: (1) This device may not cause harmful interference, and (2) this device must accept any interference received, including interference that may cause undesired operation.

This equipment has been tested and found to comply with the limits for a Class B digital device, pursuant to part 15 of the FCC Rules. These limits are designed to provide reasonable protection against harmful interference in a residential installation. This equipment generates, uses and can radiate radio frequency energy and, if not installed and used in accordance with the instructions, may cause harmful interference to radio communications. However, there is no guarantee that interference will not occur in a particular installation. If this equipment does cause harmful interference to radio or television reception, which can be determined by turning the equipment off and on, the user is encouraged to try to correct the interference by one or more of the following measures:

- Reorient or relocate the receiving antenna.
- Increase the separation between the equipment and receiver.
- Connect the equipment into an outlet on a circuit different from that to which the receiver is connected.
- Consult the dealer or an experienced radio/TV technician for help.

## **HDMI Trademark Notice**

The terms HDMI, HDMI High-Definition Multimedia Interface, HDMI trade dress and the HDMI Logos are trademarks or registered trademarks of HDMI Licensing Administrator, Inc.

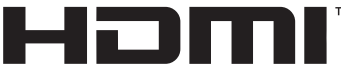

HIGH-DEFINITION MULTIMEDIA INTERFACE

## **Safety Precautions**

Accessories that came with this product have been designed and verified for the use in connection with this product. Never use accessories for other products to prevent the risk of electric shock or fire.

## 安全上のご注意

付属品は当該専用品です。他の機器には使用しないでください。機器の破損もしくは、火災や感 電の原因となることがあります。

## Compliance Statement of Innovation, Science and Economic Development Canada (ISED)

This device complies with Innovation, Science and Economic Development Canada licence exempt RSS standard(s). Operation is subject to the following two conditions: (1) this device may not cause interference, and (2) this device must accept any interference, including interference that may cause undesired operation of the device.

CAN ICES-003(B)/NMB-003(B)

#### Déclaration de conformité de Innovation, Sciences et Développement économique Canada (ISED)

Le présent appareil est conforme aux CNR d'Innovation, Sciences et Développement économique Canada applicables aux appareils radio exempts de licence. L'exploitation est autorisée aux deux conditions suivantes : (1) l'appareil ne doit pas produire de brouillage, et (2) l'utilisateur de l'appareil doit accepter tout brouillage radioélectrique subi, même si le brouillage est susceptible d'en compromettre le fonctionnement.

CAN ICES-003(B)/NMB-003(B)

## VCCI: Japan Compliance Statement

## Class B ITE

この装置は、クラスB情報技術装置です。この装置は、家庭環境で使用することを目 的としていますが、この装置がラジオやテレビジョン受信機に近接して使用されると、 受信障害を引き起こすことがあります。

取扱説明書に従って正しい取り扱いをして下さい。

VCCI-B

## **KC: Korea Warning Statement**

B급 기기 (가정용 방송통신기자재) 이 기기는 가정용(B급) 전자파적합기기로서 주로 가정에서 사용하는 것을 목적으로 하며,모든 지역에서 사용할 수 있습니다.

## Declaration of compliance for product environmental regulation

ASUS follows the green design concept to design and manufacture our products, and makes sure that each stage of the product life cycle of ASUS product is in line with global environmental regulations. In addition, ASUS disclose the relevant information based on regulation requirements.

Please refer to <a href="https://esg.asus.com/Compliance.htm">https://esg.asus.com/Compliance.htm</a> for information disclosure based on regulation requirements ASUS is complied with:

#### EU REACH and Article 33

Complying with the REACH (Registration, Evaluation, Authorisation, and Restriction of Chemicals) regulatory framework, we published the chemical substances in our products at ASUS REACH website at <u>https://esg.asus.com/Compliance.htm</u>.

#### EU RoHS

This product complies with the EU RoHS Directive. For more details, see <a href="https://esg.asus.com/Compliance.htm">https://esg.asus.com/Compliance.htm</a>

#### India RoHS

This product complies with the "India E-Waste (Management) Rules, 2016" and prohibits use of lead, mercury, hexavalent chromium, polybrominated biphenyls (PBBs) and polybrominated diphenyl ethers (PBDEs) in concentrations exceeding 0.1% by weight in homogenous materials and 0.01% by weight in homogenous materials for cadmium, except for the exemptions listed in Schedule II of the Rule.

#### Vietnam RoHS

ASUS products sold in Vietnam, on or after September 23, 2011, meet the requirements of the Vietnam Circular 30/2011/TT-BCT.

Các sản phẩm ASUS bán tại Việt Nam, vào ngày 23 tháng 9 năm2011 trở về sau, đều phải đáp ứng các yêu cầu của Thông tư 30/2011/TT-BCT của Việt Nam.

#### **Türkiye RoHS**

AEEE Yönetmeliğine Uygundur

#### **ASUS Recycling/Takeback Services**

ASUS recycling and takeback programs come from our commitment to the highest standards for protecting our environment. We believe in providing solutions for you to be able to responsibly recycle our products, batteries, other components as well as the packaging materials. Please go to <a href="https://esg.asus.com/en/Takeback.htm">https://esg.asus.com/en/Takeback.htm</a> for detailed recycling information in different regions.

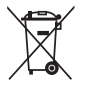

DO NOT throw the motherboard in municipal waste. This product has been designed to enable proper reuse of parts and recycling. This symbol of the crossed out wheeled bin indicates that the product (electrical and electronic equipment) should not be placed in municipal waste. Check local regulations for disposal of electronic products.

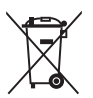

DO NOT throw the mercury-containing button cell battery in municipal waste. This symbol of the crossed out wheeled bin indicates that the battery should not be placed in municipal waste.

## Service and Support

Visit our multi-language website at https://www.asus.com/support/

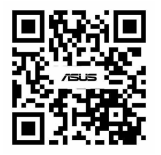

| Manufacturer                                      | ASUSTek COMPUTER INC.                                                           |
|---------------------------------------------------|---------------------------------------------------------------------------------|
| Address, City                                     | 1F., No. 15, Lide Rd., Beitou Dist., Taipei City 112                            |
| Authorized<br>Representative in Europe            | ASUS COMPUTER GmbH                                                              |
| Address                                           | Harkortstrasse 21-23, 40880 Ratingen                                            |
| Country                                           | Germany                                                                         |
| Authorized<br>Representative in United<br>Kingdom | ASUSTEK (UK) LIMITED                                                            |
| Address                                           | 1st Floor, Sackville House, 143-149 Fenchurch Street, London, EC3M 6BL, England |
| Country                                           | United Kingdom                                                                  |